## MDX-500 Tutorial

#### How to Mill a Two Sided Part

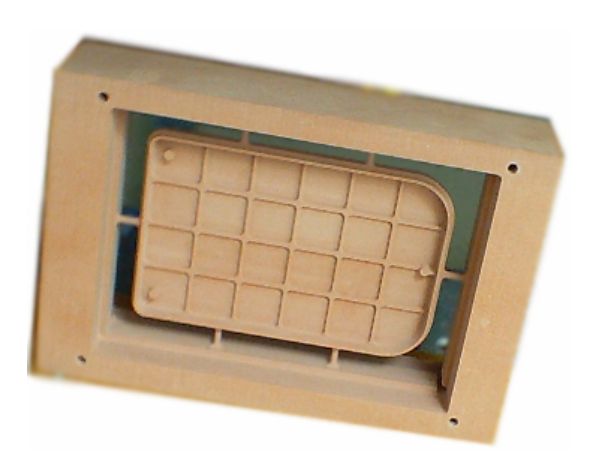

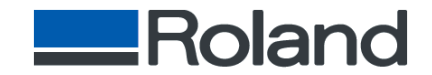

# Design part with posts using a CAD/CAM package and save as an .STL file format.

| SH S                                                                                    | olidWorks 2001 - Front She                                        | ell.SLDPRT |                      |               |           |                           | _ 1      | ₽ ×                                                                                                    |
|-----------------------------------------------------------------------------------------|-------------------------------------------------------------------|------------|----------------------|---------------|-----------|---------------------------|----------|----------------------------------------------------------------------------------------------------|
| <u>F</u> ile <u>E</u> dit <u>V</u> iew Insert <u>I</u> ools <u>W</u> indow <u>H</u> elp |                                                                   |            |                      |               |           |                           |          |                                                                                                    |
|                                                                                         | ) 🖻 🖬 🖪 🗠 🚽                                                       | 8 🔝 🍫      | <b>N?</b>    🗗 🗗 🗗 🖞 | ◙ ፼ ፼ ፼   ₺   | Ø Ø 🖉     | Q Q C +                   | 00       | 9 G                                                                                                    |
|                                                                                         | Front Shell.SLDPRT                                                |            |                      |               |           |                           |          |                                                                                                    |
|                                                                                         | Fillet3                                                           |            | ~                    | 7.            |           | -                         |          |                                                                                                    |
|                                                                                         | Ending Cut-Extrude2                                               |            |                      | 33            | <u>)2</u> |                           | <i>⇔</i> | Image: A state of the state of the state |
| &<br>∕                                                                                  | E - C Boss-Extrude4<br>E - C Boss-Extrude5<br>C Fillet6           |            |                      | *.50          |           |                           | イ<br>ユ   | <u>FR</u>                                                                                                    |
|                                                                                         | Fillet11                                                          |            |                      |               |           |                           | ×        |                                                                                                    |
| <b>₽</b><br>                                                                            | <ul> <li>G Boss-Extrude9</li> <li>G Boss-Extrude10</li> </ul>     |            |                      |               | ~         |                           |          |                                                                                                    |
| <\$<br>••••                                                                             | E-IC Boss-Extrude11<br>E-IC Boss-Extrude12<br>E-IC Boss-Extrude13 |            |                      |               |           |                           |          |                                                                                                    |
| 69<br>69                                                                                | Boss-Extrude14                                                    |            | C                    |               |           |                           | フ<br>  毕 |                                                                                                    |
|                                                                                         | Boss-Extrude 15                                                   |            |                      | 187           | Ì         |                           |          |                                                                                                    |
|                                                                                         | Boss-Extrude17                                                    |            |                      |               |           |                           |          |                                                                                                    |
|                                                                                         |                                                                   | 1          |                      |               |           | Þ                         |          |                                                                                                    |
| Front                                                                                   | Shell                                                             |            |                      |               |           | <br>Editi                 | ng Part  |                                                                                                    |
| <b>:</b>                                                                                | itart 🛛 🧭 🎯 🔣 🙆                                                   | PRO 🔄 🗍 🖸  | ] I 🕅 S.I. 🔄 C.I. 🖂  | F 🙋 E 🖂 S 🛐 S | 5. 🗊 W    | <b>∢:∅©</b> ≅⊙ <b>⊙</b> ( | 3:27     | PM                                                                                                    |

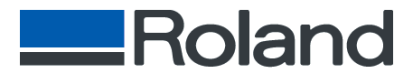

# Make sure that the MODELA software is setup for the MDX-500 Windows driver.

• The machine setting is located in MODELA Player software under [OPTION] [MACHINE].

| Machines selection                                                                           | ×                                                                              |
|----------------------------------------------------------------------------------------------|--------------------------------------------------------------------------------|
| MDX-15 (MODELA)<br>MDX-20 (MODELA)<br>MDX-3 (MODELA)<br>MDX-500 (RML-1)<br>PNC-2300 (CAMM-2) | Specifications<br>Modeling area X 19.685 inch<br>Y 12.992 inch<br>Z 4.134 inch |
| PNC-300 (CAMM-3)<br>PNC-3000 (CAMM-3)                                                        | Feed Rate XY : 0.5 - 85.0 mm/s<br>Z : 0.5 - 85.0 mm/s                          |
| OK CANCEL                                                                                    | Spindle RPM range 3000 - 12000 rpm                                             |

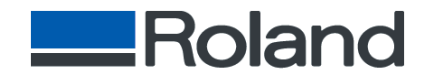

#### Measure the Stock (example: 4 x 6 x 1.490)

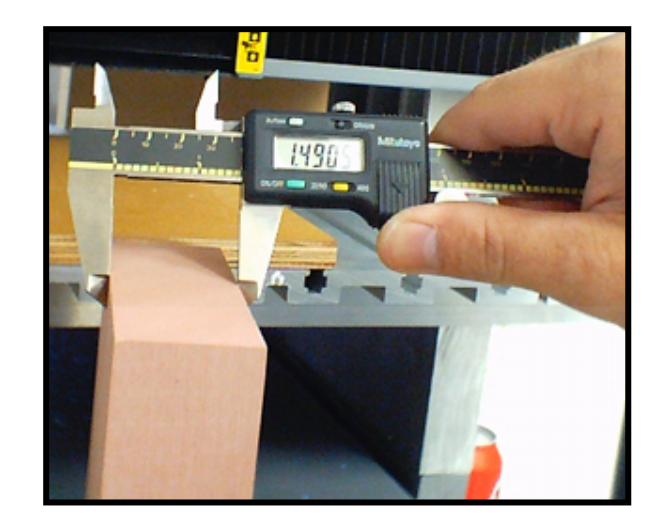

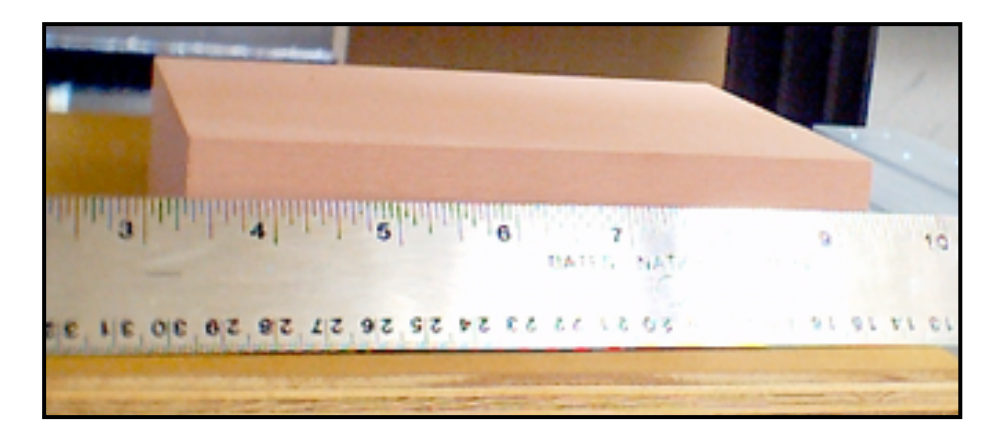

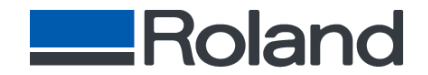

- Secure the material to the bed using high tack double stick tape.
- Place a .125" tool in the MDX-500.

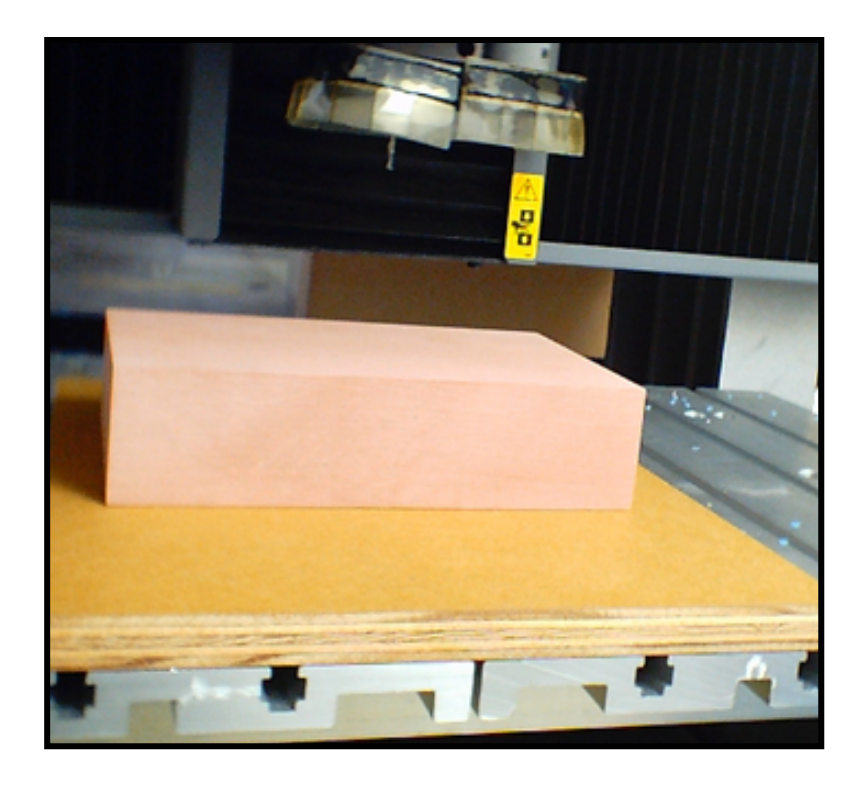

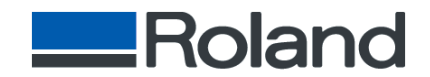

• Set Z zero by using the sensor mode located in sub-menu 10-Sensor mode on MDX-500.

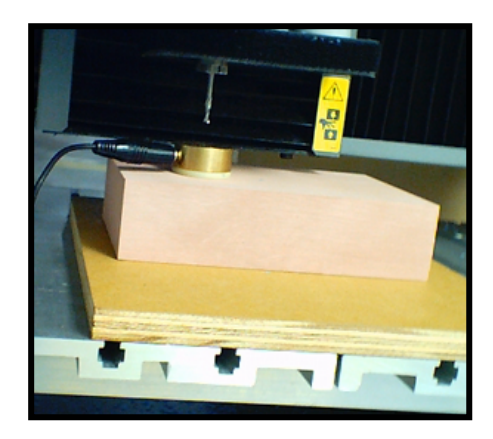

• Set your XY Origin to the lower left of your material stock.

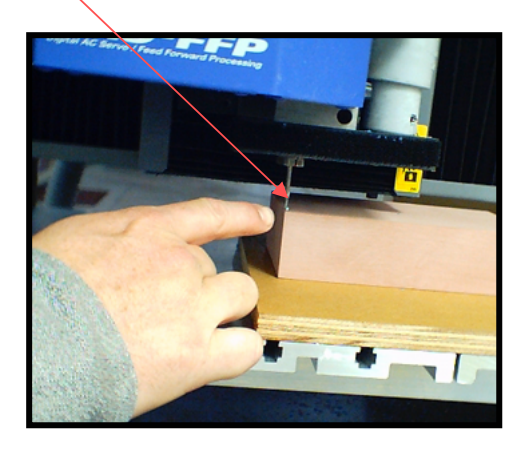

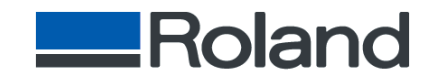

#### Time to do the Math

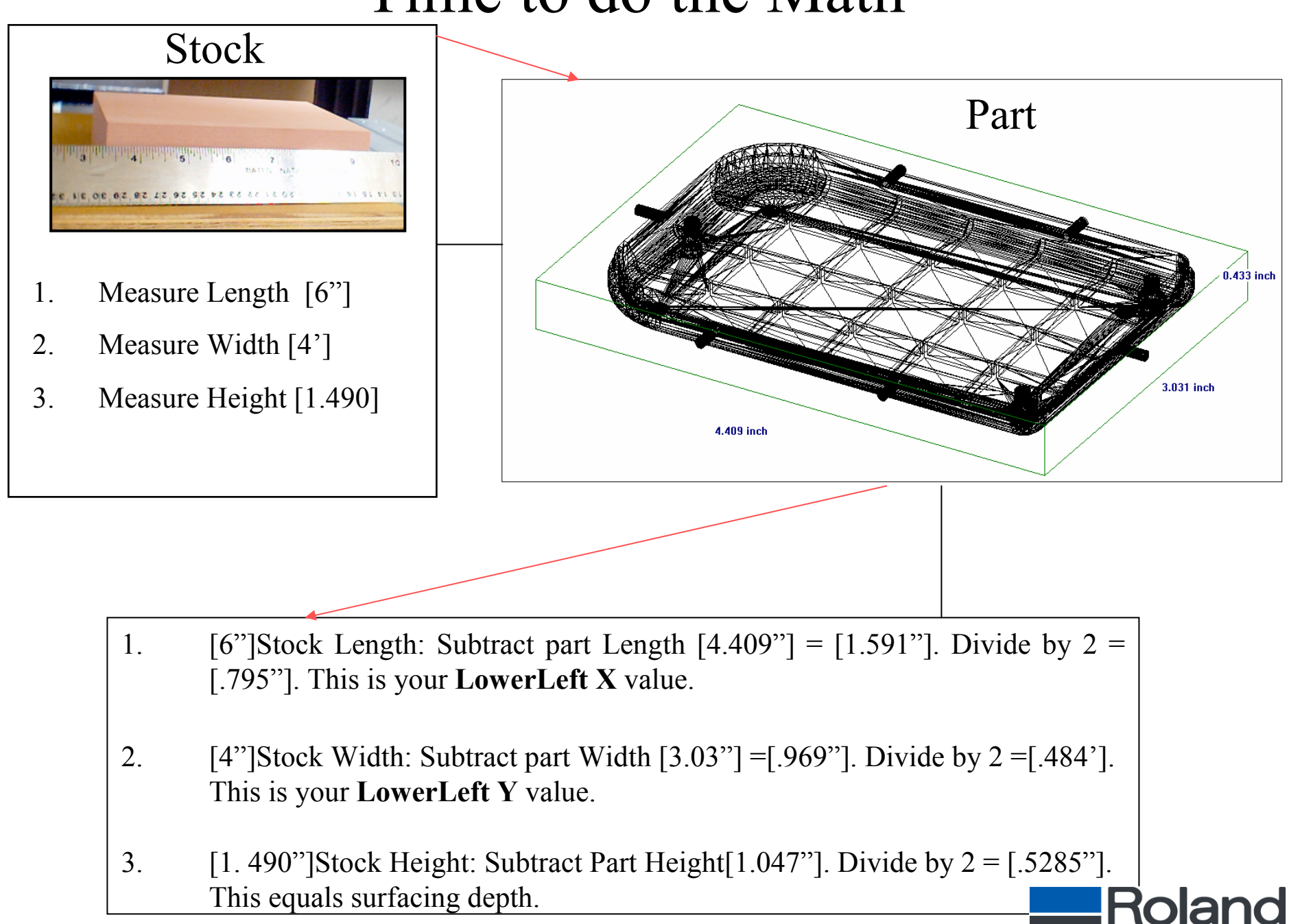

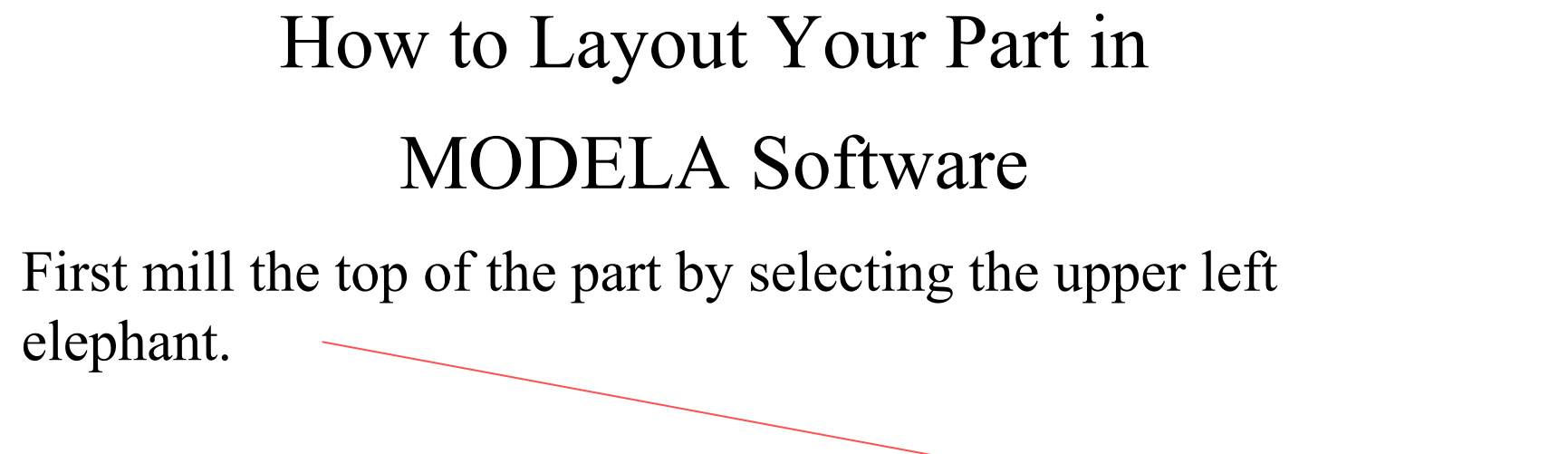

ullet

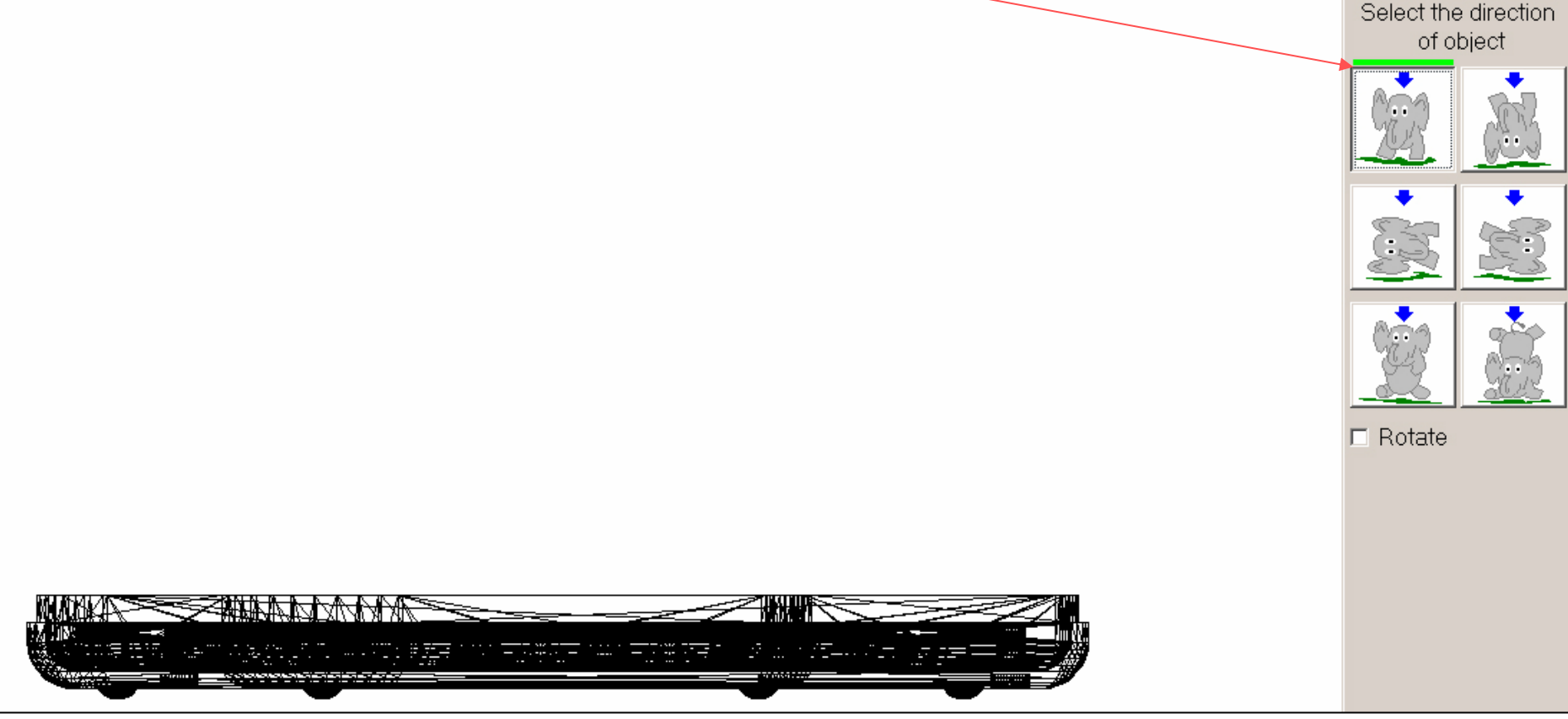

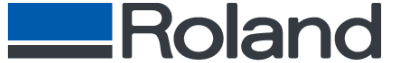

• Select your material type and tool; then select Draft finish, but do not click [Start]. Proceed to the [Option] [Layout] menu as shown on the next page.

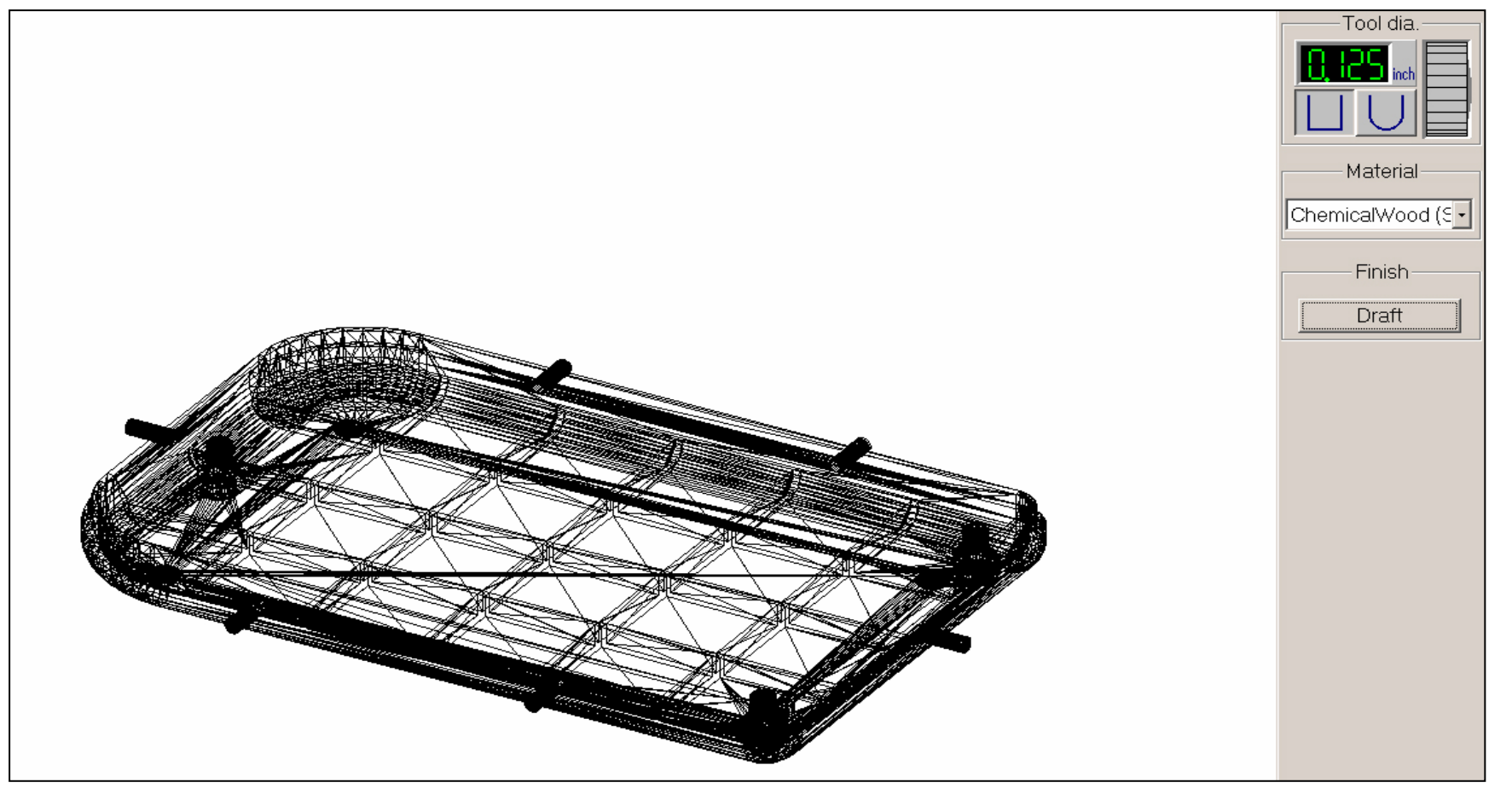

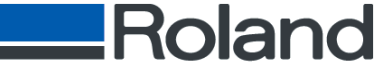

- Input the following LowerLeft X value [0.795"].
- Input the following LowerLeft Y value [0.484"].

| 🍗 Back Shell - MODELA Player :MDX-569 (RI | 4L-1)                                                        |
|-------------------------------------------|--------------------------------------------------------------|
| <u>File Edit View Option H</u> elp        |                                                              |
| Layout                                    |                                                              |
| <u>A</u> bstract ►                        | Layout / Surfacing                                           |
| Customer Parameter                        | Abstract OFF Tool dia. 0.125 mm Material ChemicalWood (Soft) |
| Path <u>D</u> irection                    | Center org                                                   |
| <u>M</u> achines                          |                                                              |
|                                           |                                                              |
|                                           | mm                                                           |
|                                           | Cursor                                                       |
|                                           |                                                              |
|                                           |                                                              |
|                                           | Depth 0                                                      |
|                                           | Automatic                                                    |
|                                           | Width 4.409                                                  |
|                                           | Length 3.031                                                 |
|                                           | LowerLeft X 0.795                                            |
|                                           | LowerLeft Y 0.484                                            |
|                                           | OK CANCEL Object Margin Surfacing Start                      |
|                                           |                                                              |

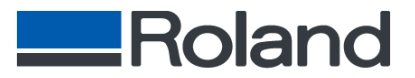

- Input [.528] in the Depth field located under Surfacing.
- Change Margin to .14 so your tool will not make contact with the side.
- Now Click [Start] to perform Surfacing.

| Layout / Surfacing                       |                     | ×                                                          |
|------------------------------------------|---------------------|------------------------------------------------------------|
| Abstract OFF Tool dia. 0.125 mm Material | ChemicalWood (Soft) | Layout<br>Center org                                       |
|                                          |                     | LowerLeft × 0.795<br>LowerLeft × 0.484<br>Margin .14<br>mm |
|                                          |                     | Cursor<br>3<br>2<br>mm                                     |
|                                          |                     | Surfacing<br>Depth .523                                    |
| •                                        |                     | Width 4.409<br>Length 3.031                                |
|                                          |                     | LowerLeft X 0.795<br>LowerLeft Y 0.484<br>mm               |
| OK CANCEL Object                         | Margin Surfacing    | Start                                                      |

• Surfacing is required to removed excess material to reach the center working area of our stock.

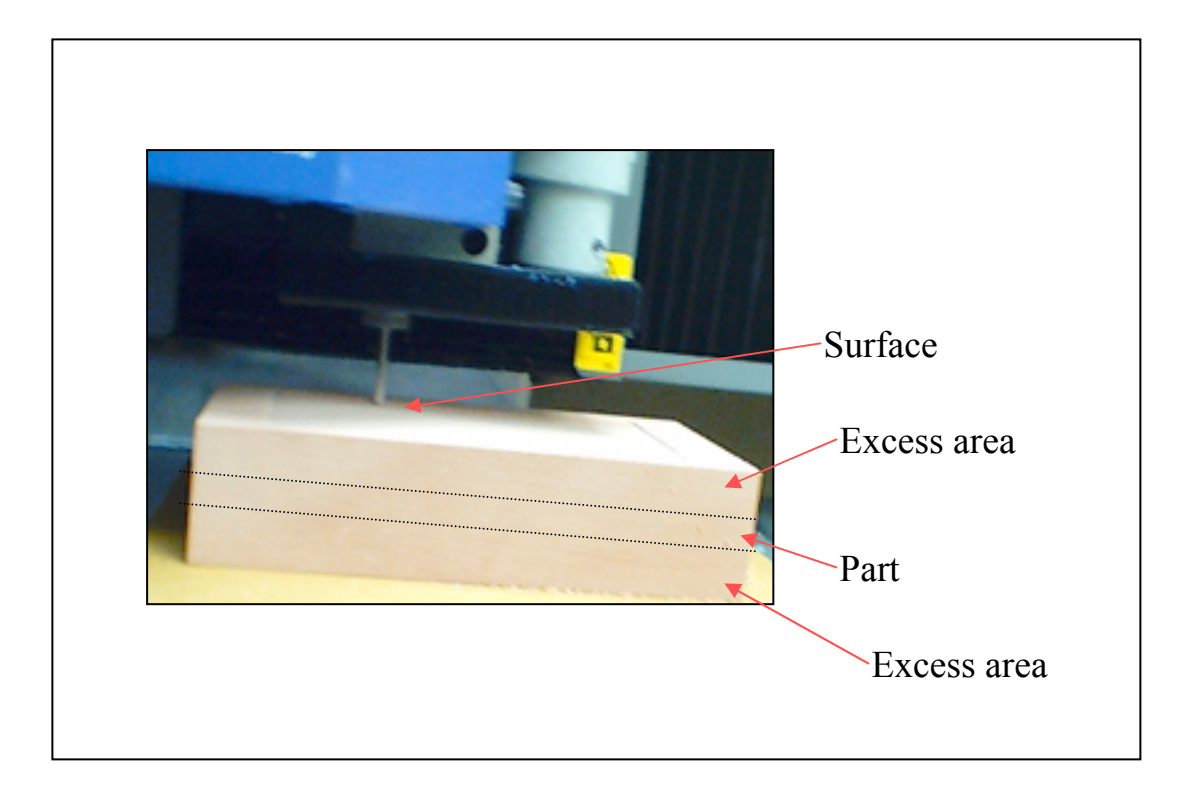

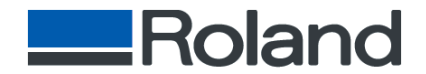

## Top Draft Cut

- Change the [Margin] to [0].
- Change Surfacing Depth to [0] and [Click] [OK].

| 🍗 Back Shell - MODELA Player 🗄 MDX-500                                   | RML-1)                                                |                                                                                                    |
|--------------------------------------------------------------------------|-------------------------------------------------------|----------------------------------------------------------------------------------------------------|
| <u>File Edit View Option H</u> elp                                       |                                                       |                                                                                                    |
| Layout                                                                   |                                                       |                                                                                                    |
| Abstract +                                                               | Layout / Surfacing                                    | ×                                                                                                    |
| Customer <u>P</u> arameter<br>Path <u>D</u> irection<br><u>M</u> achines | Abstract OFF Tool dia. 0.125 mm Material Modeling Wax | Layout<br>Center org<br>LowerLeft X 0.795<br>LowerLeft Y 0.484<br>Margin 0<br>mm<br>Cursor<br>3<br>↓ 2<br>14<br>mm<br>Surfacing<br>Depth 0<br>↓ Automatic<br>Width 4.69<br>Length 3.312<br>LowerLeft X 0.655<br>LowerLeft Y 0.344<br>mm |
|                                                                          |                                                       |                                                                                                    |

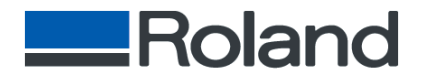

### Top Draft Cut

- In Modela software, select [Tool path] to view your draft settings.
- Click [Start] to begin Draft pass.

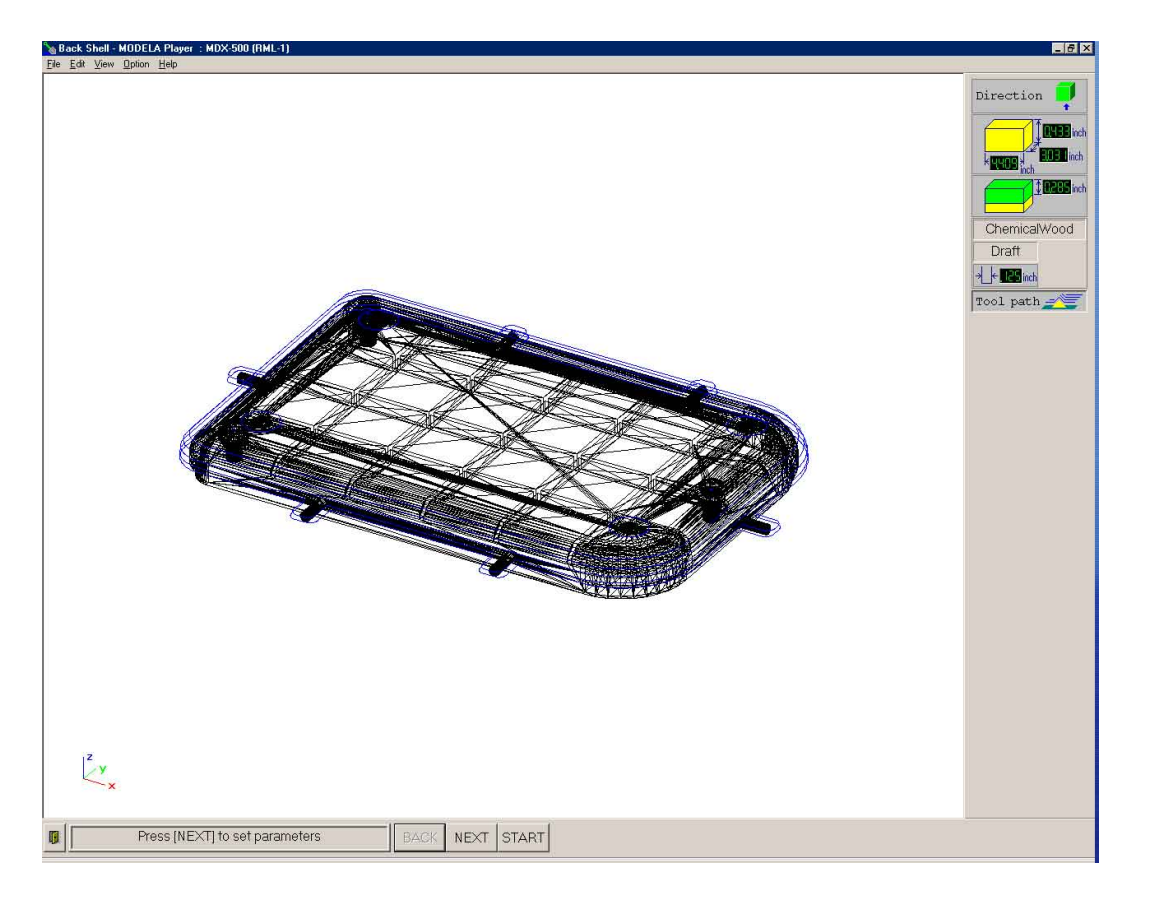

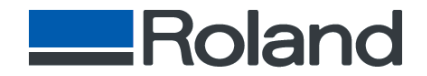

#### Your Draft Cut is now complete.

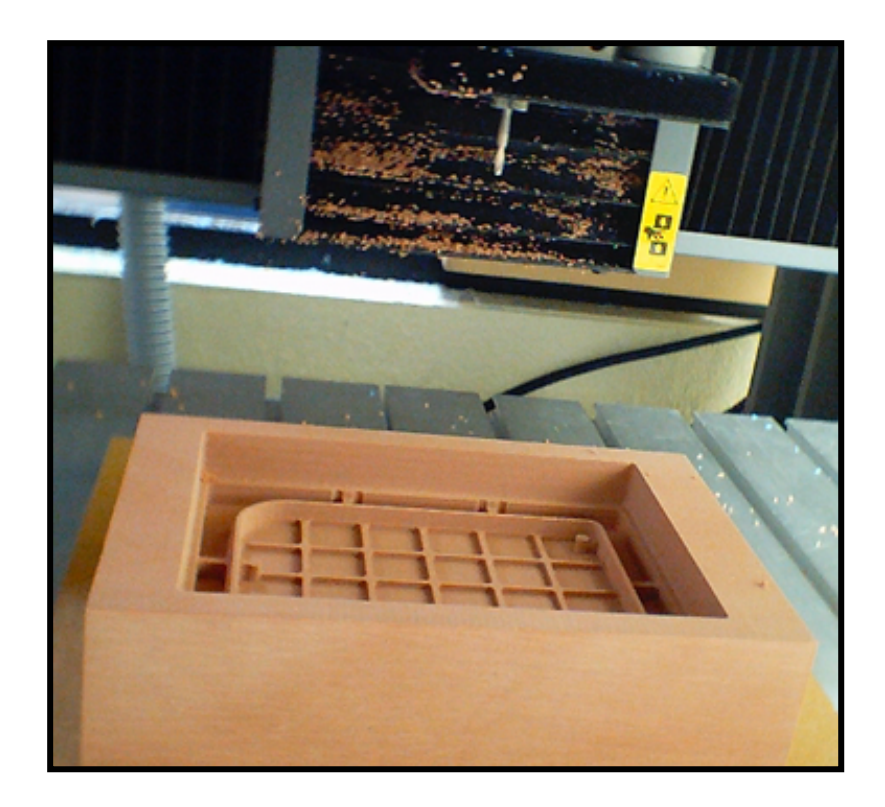

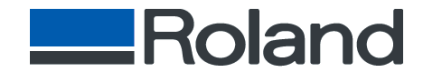

# • Proceed with Fine pass on your part by selecting the [Finish][Fine] in Modela software.

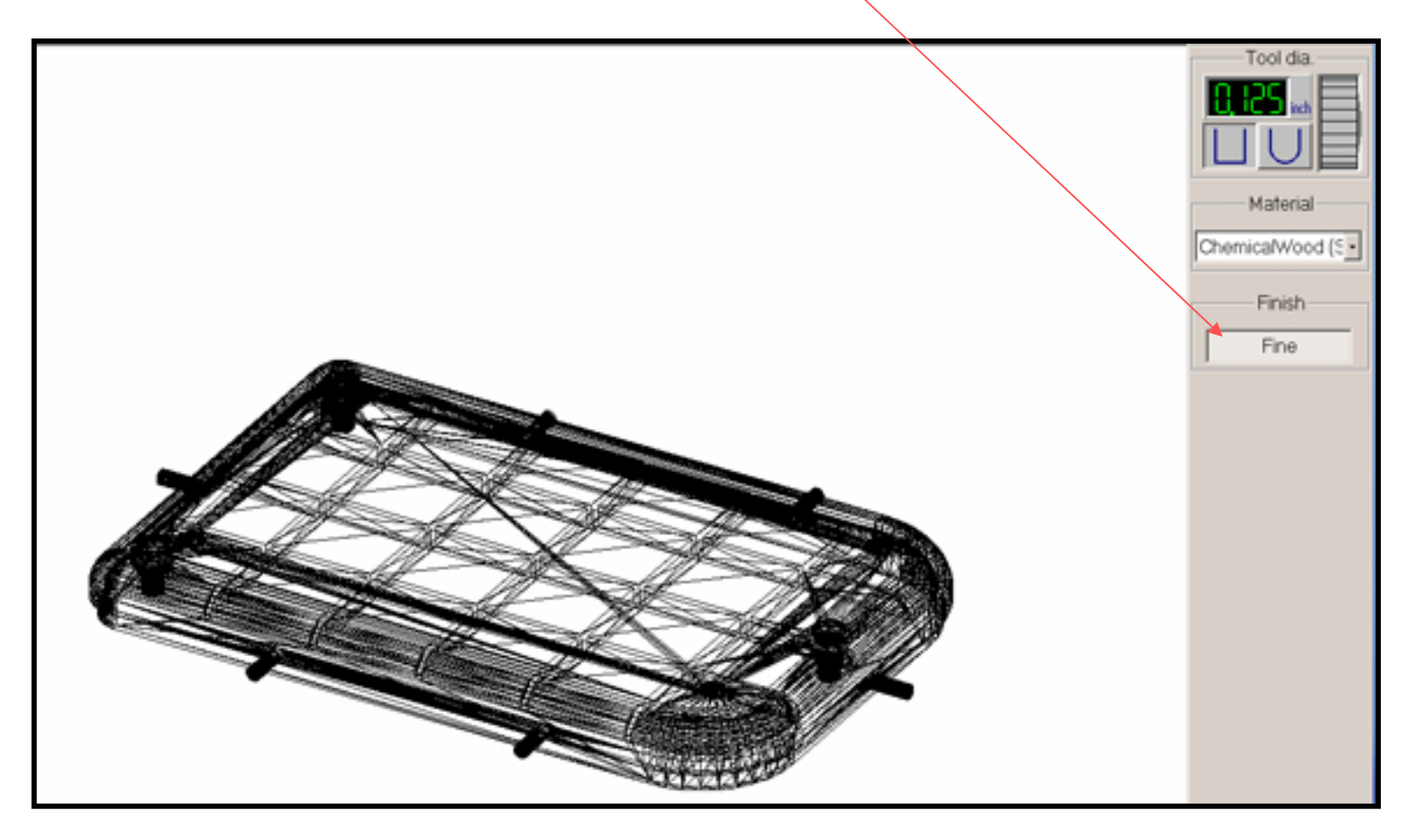

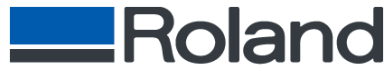

#### Drilling Index Holes for the Part Flip

- Reset your Z-Zero on the top surface of the block.
- In Layout/Surfacing Screen set margin to .3.

| Layout / Surfacing                                    |                                                          |  |  |  |
|-------------------------------------------------------|----------------------------------------------------------|--|--|--|
| Abstract OFF Tool dia. 0.125 mm Material Modeling Wax | Layout<br>Center org                                     |  |  |  |
|                                                       | LowerLeft X 0.795<br>LowerLeft Y 0.484<br>Margin 3<br>mm |  |  |  |
|                                                       | Sufacing<br>Depth 0<br>Sutomatic                         |  |  |  |
|                                                       | Length 3.031<br>LowerLeft X 0.795<br>LowerLeft Y 0.484   |  |  |  |
| OK CANCEL Object Margin Surfacing                     | mm<br>Start                                              |  |  |  |

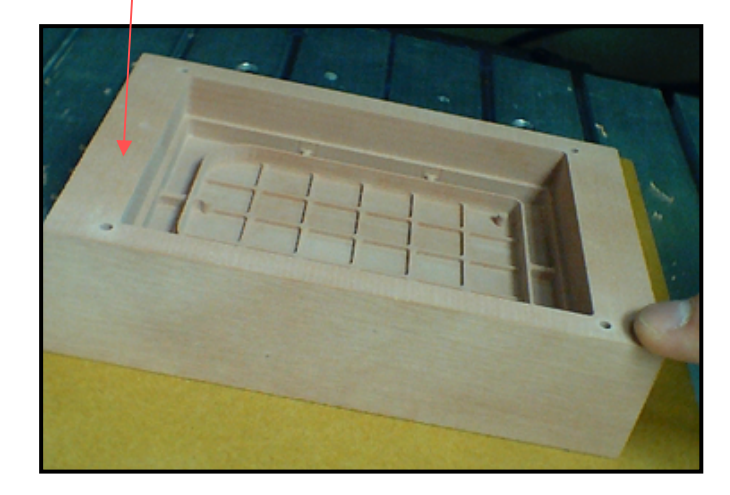

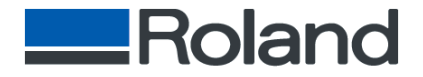

#### Drilling the Index Holes

- Click on the bottom left corner of the blue square.
- The MDX-500 head will move to left corner and Z-O.
- Manually on the MDX-500 you will need to click[Spindle] and use the [Z-] to drill the pins holes.We recommend [-600].
- Repeat steps 3-5 on each corner.

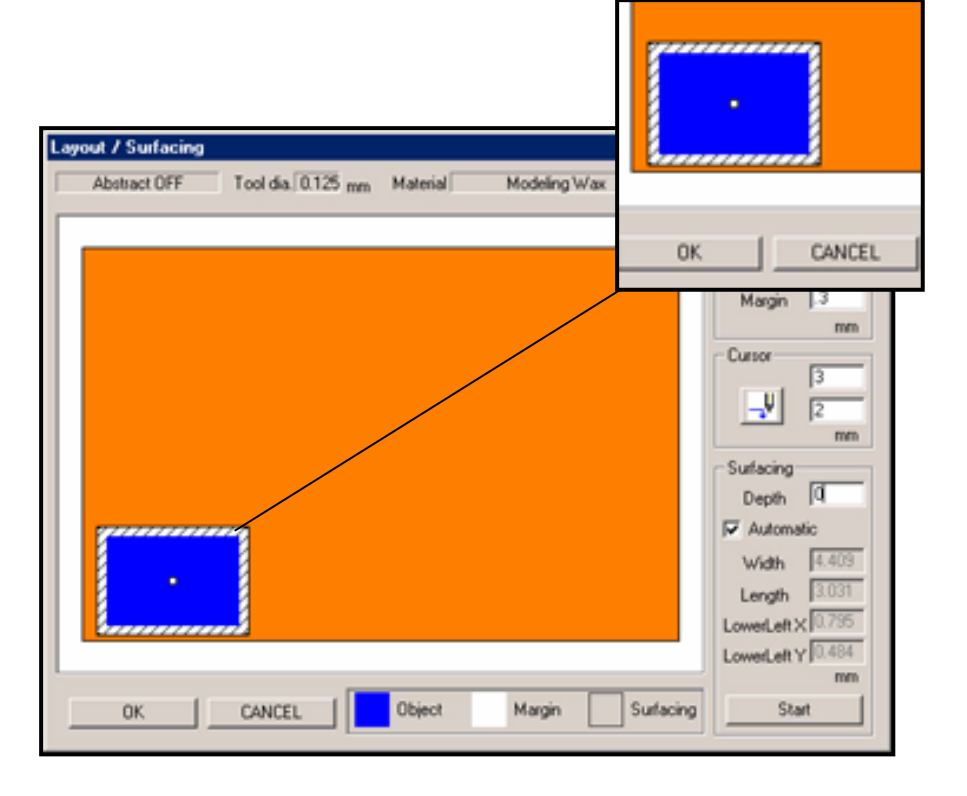

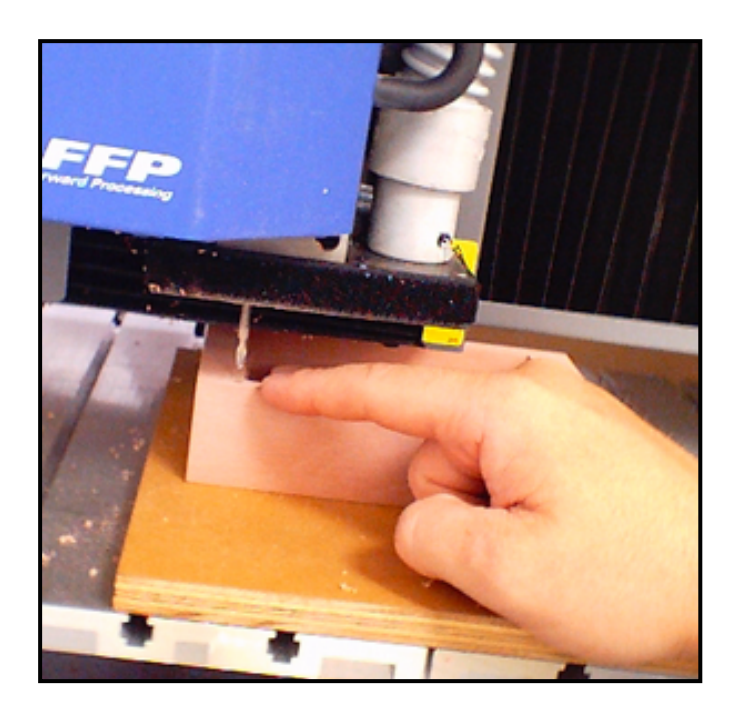

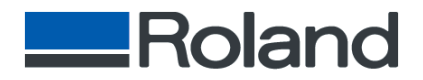

#### Index Pin Mount

- After removing your part, mount a quarter inch board with double sided tape to the bed.
- Set a new Z-zero on the board and drill a new set of index holes just like the example on the prior page.

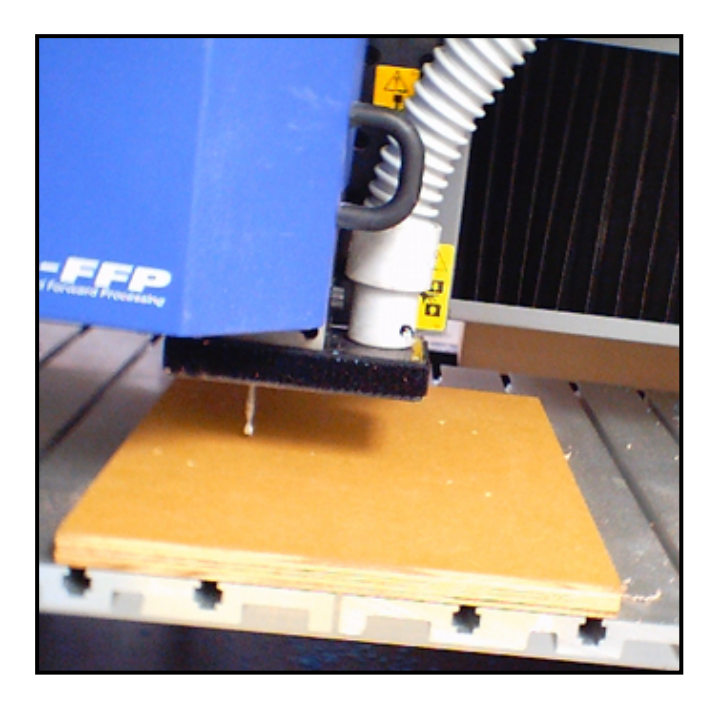

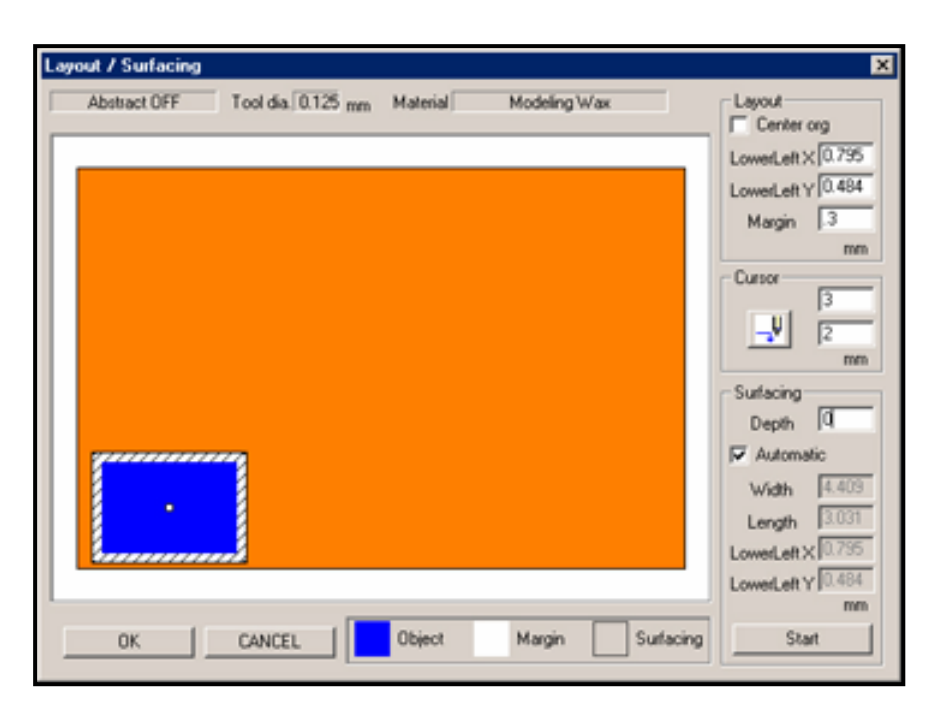

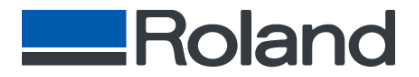

#### Set Up Part with the Same Holes

- Place pins in the drilled holes and flip the cut stock and press down.
- Use double-sided tape to secure part.
- You are now ready to surface the second side of the part.

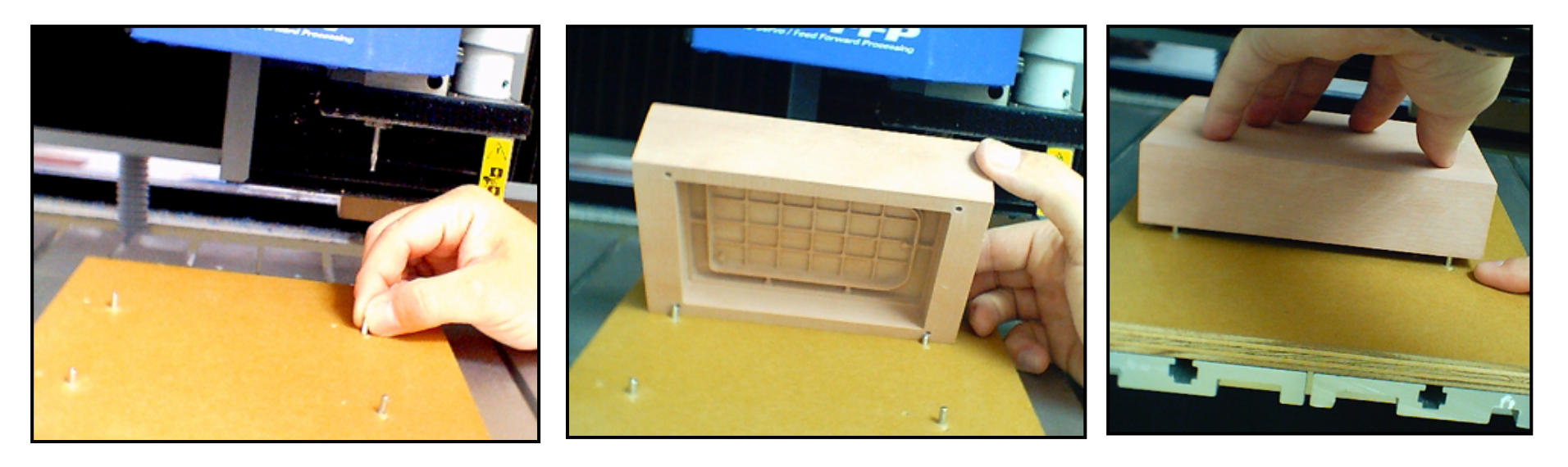

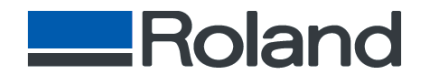

#### Set New Z-Zero on the MDX-500

• Set Z-zero by using sensor mode located in sub-menu 10-(Sensor mode).

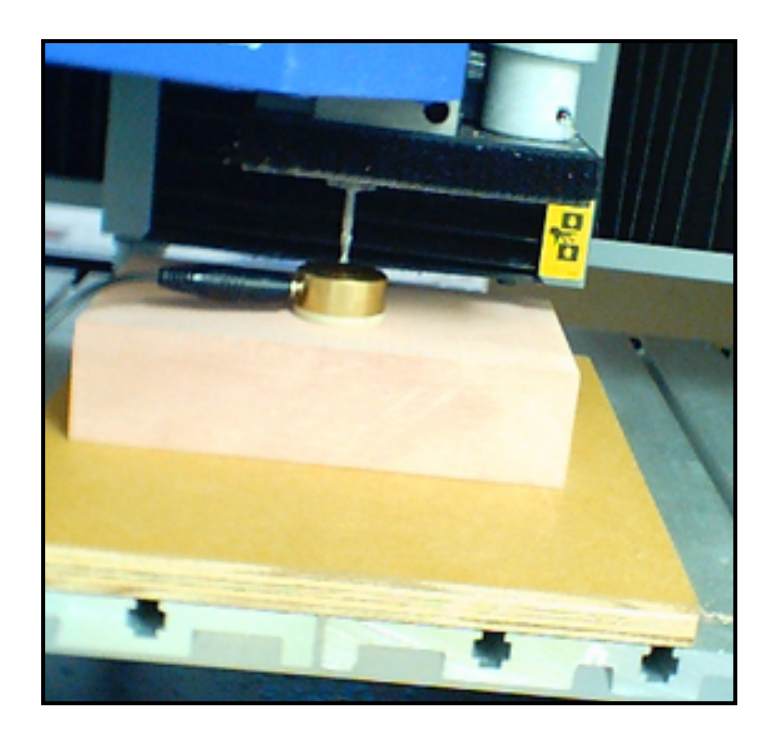

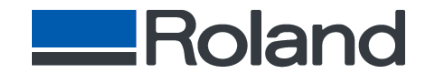

#### Flip Part in Modela Software

Select the direction

• To flip the part in Modela software, click the upside down elephant.

•Your part should appear on the screen upside down.

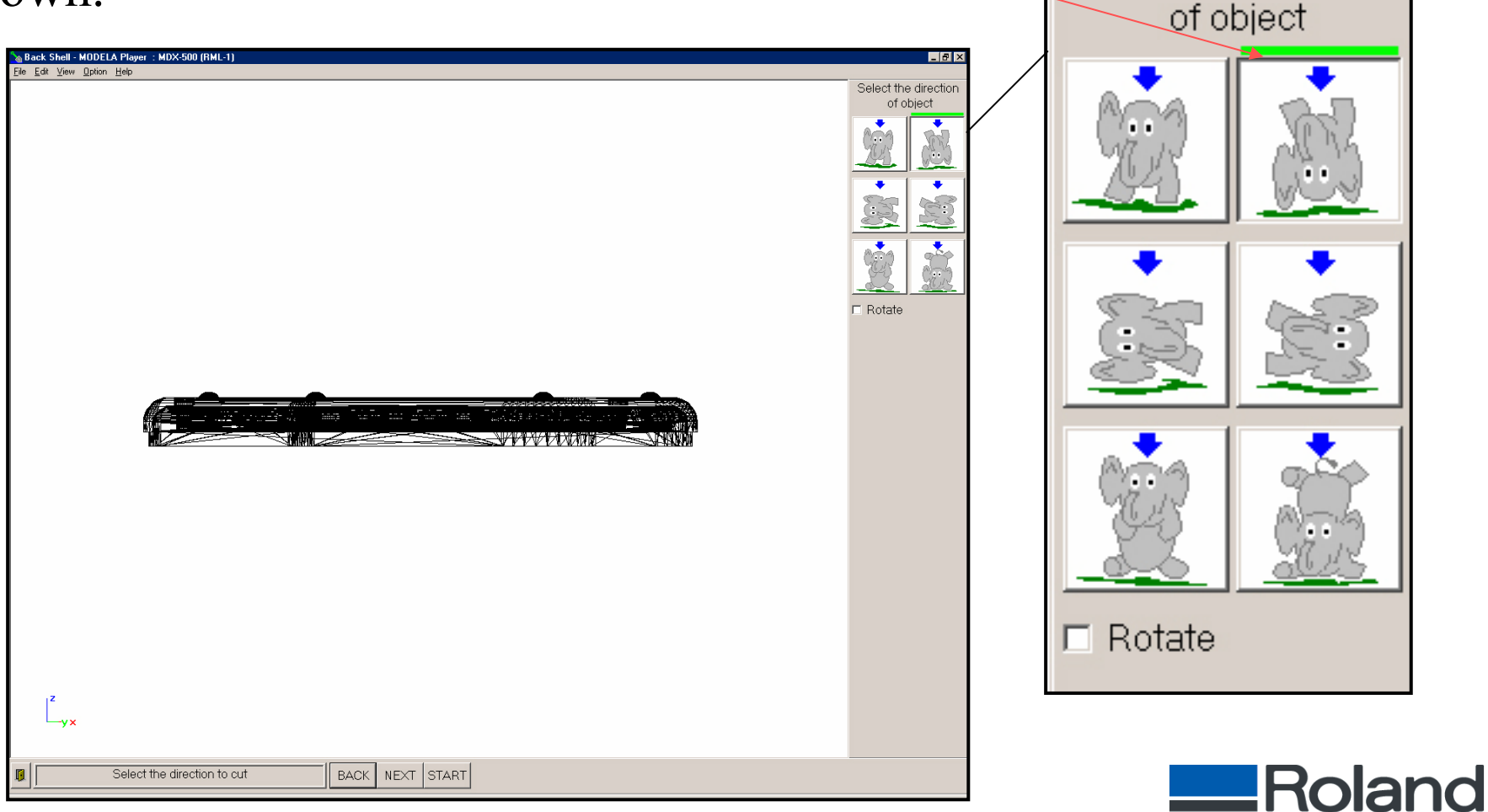

#### Surfacing Mode

- Proceed to the [Option] [Layout] menu in Modela software.
- Input the following LowerLeft X value [0.795"].
- Input the following LowerLeft Y value [0.484"] with a .14 margin.
- Input [.523] in the Depth field located under Surfacing.
- Now Click [Start] to perform Surfacing on second side.

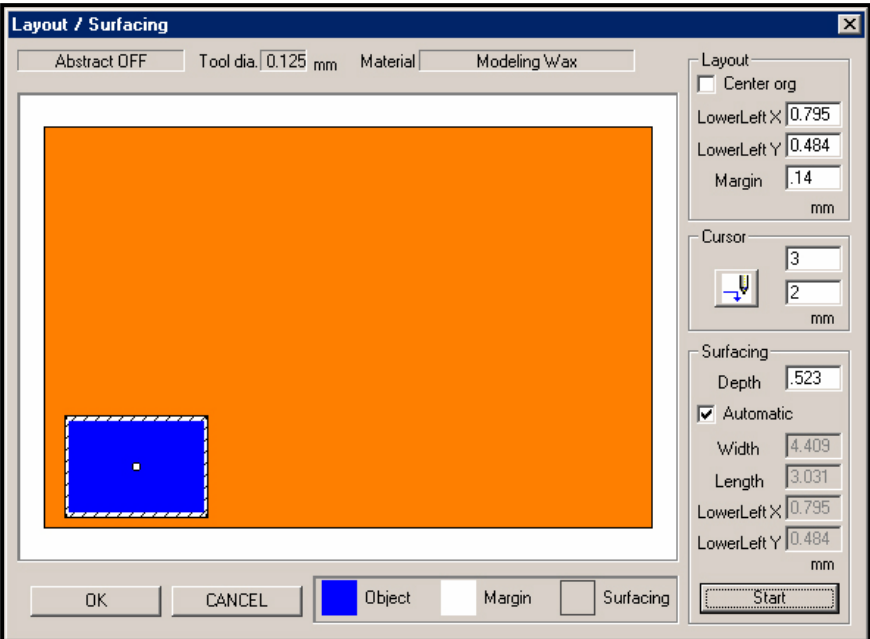

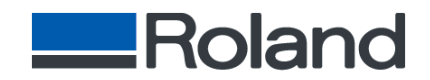

#### Draft Mode

#### Reset draft in Modela software by the following

- Change the [Margin] to [0].
- Change Surfacing Depth to [0] and [Click] [OK].

| Layout / Surfacing                                    | ×                                                                                     |
|-------------------------------------------------------|---------------------------------------------------------------------------------------|
| Abstract OFF Tool dia, 0.125 mm Material Modeling Wax | Layout<br>Center org                                                                  |
|                                                       | LowerLeft × 0.795<br>LowerLeft y 0.484<br>Margin 0<br>mm<br>Cursor<br>3<br>2<br>mm    |
| •                                                     | Surfacing<br>Depth<br>✓ Automatic<br>Width 4.409<br>Length 3.031<br>LowerLeft X 0.795 |
| OK CANCEL Object Margin Surfacing                     | Start                                                                                 |

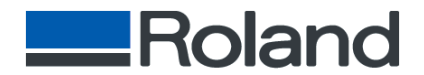

#### Bottom Draft Cut

- Select [Draft] and select next.
- You must reset your Z-zero on the new surface by using the sensor on the MDX-500 prior to starting your draft cut.

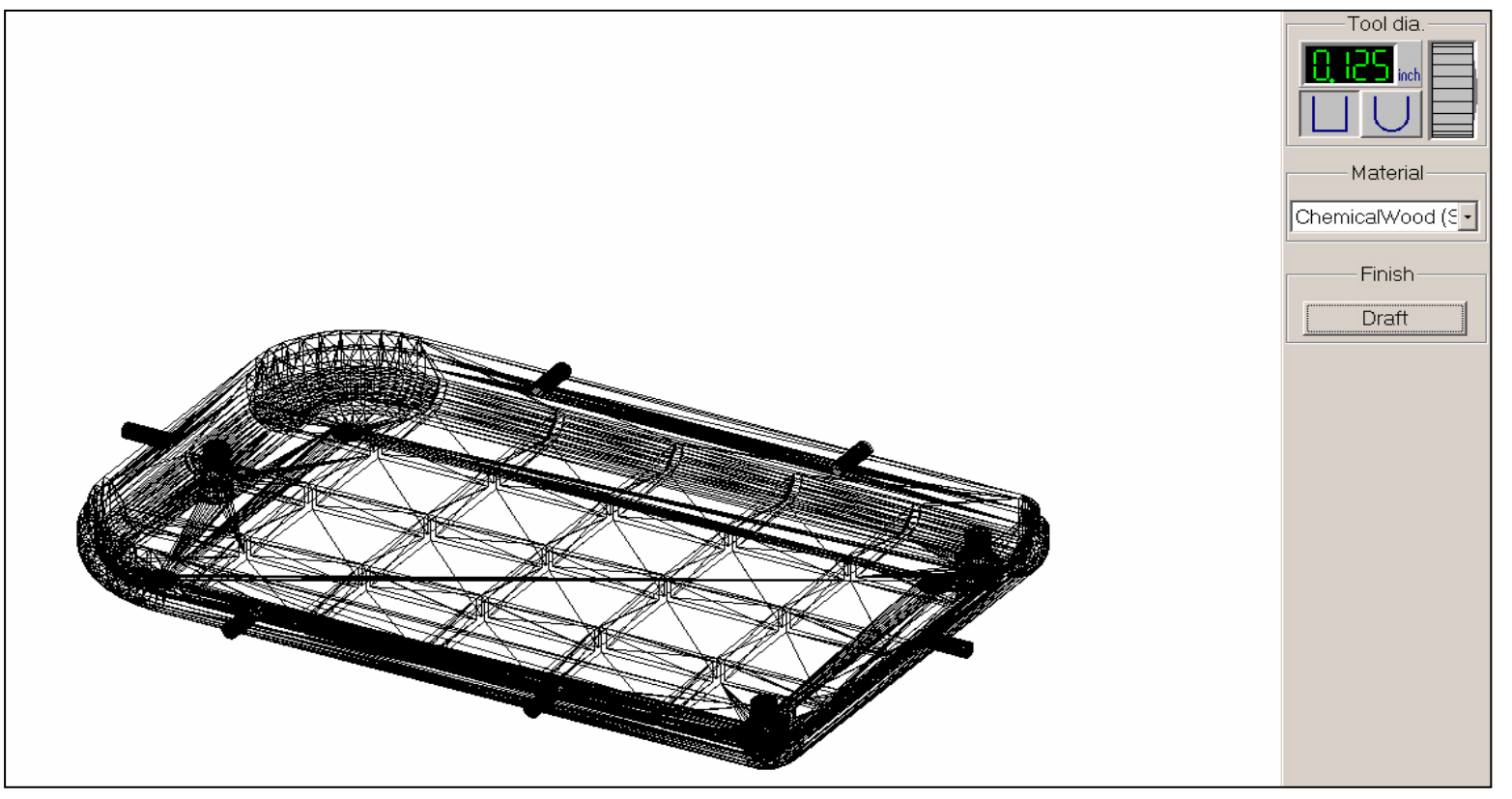

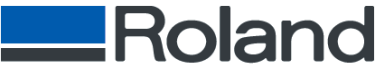

#### Send Draft Cut

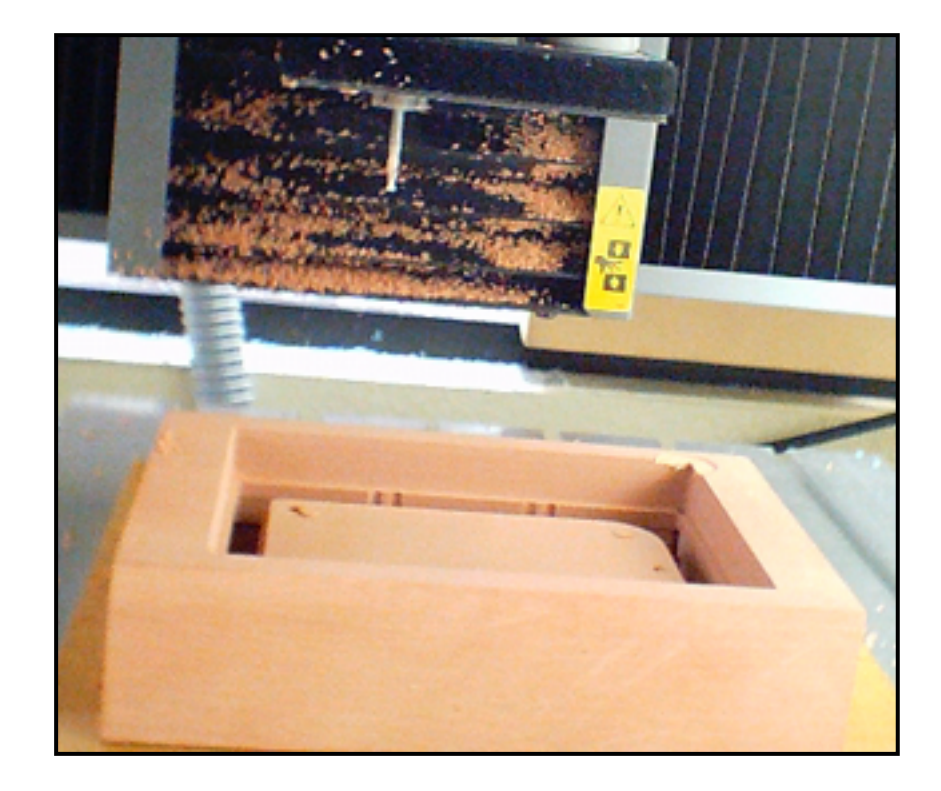

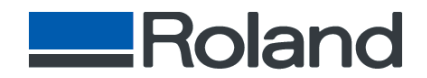

#### Proceed with Fine Pass on Your Part by Selecting the [Finish][Fine] in Modela Software.

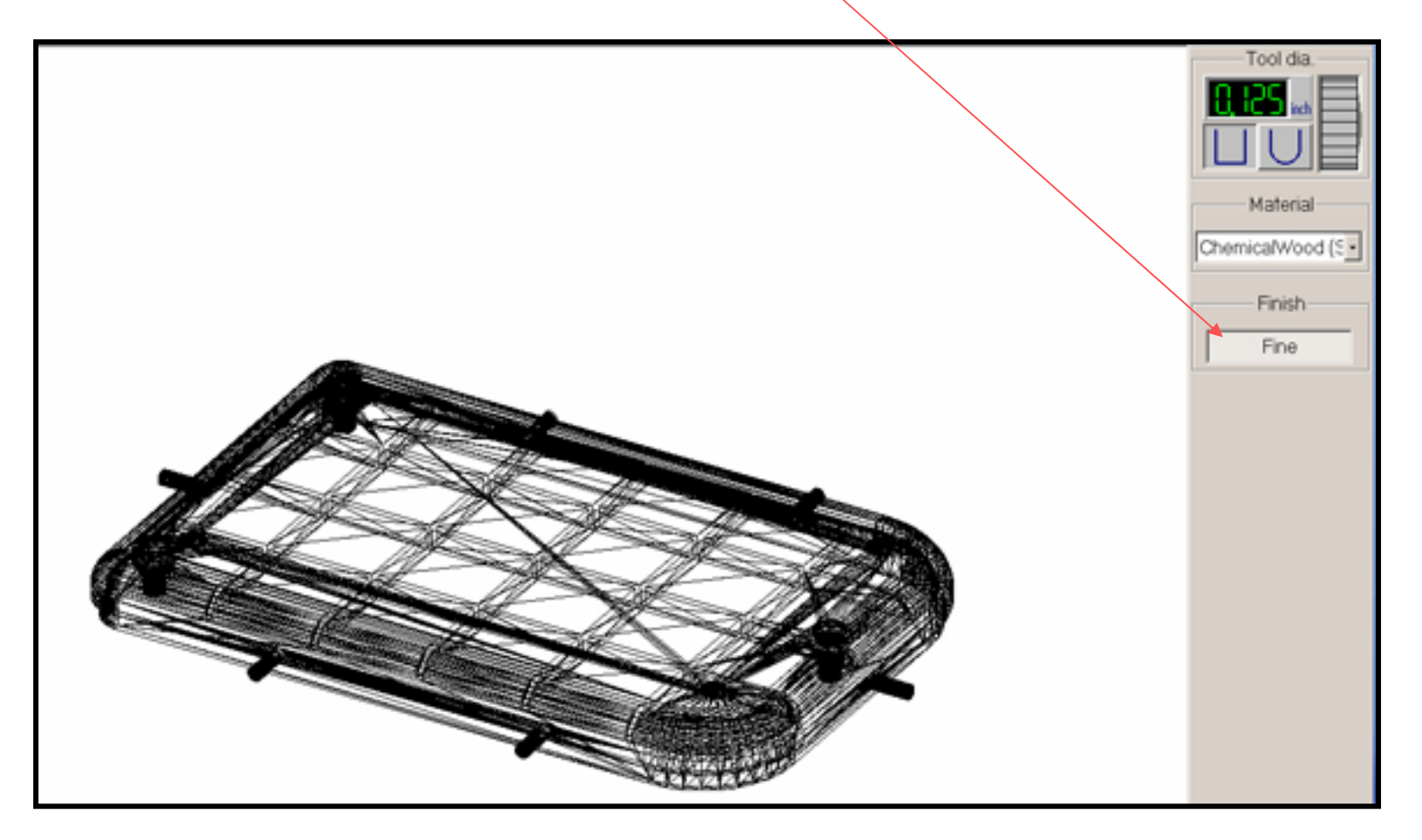

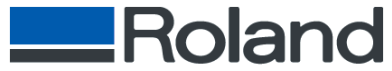

#### **Finished Part**

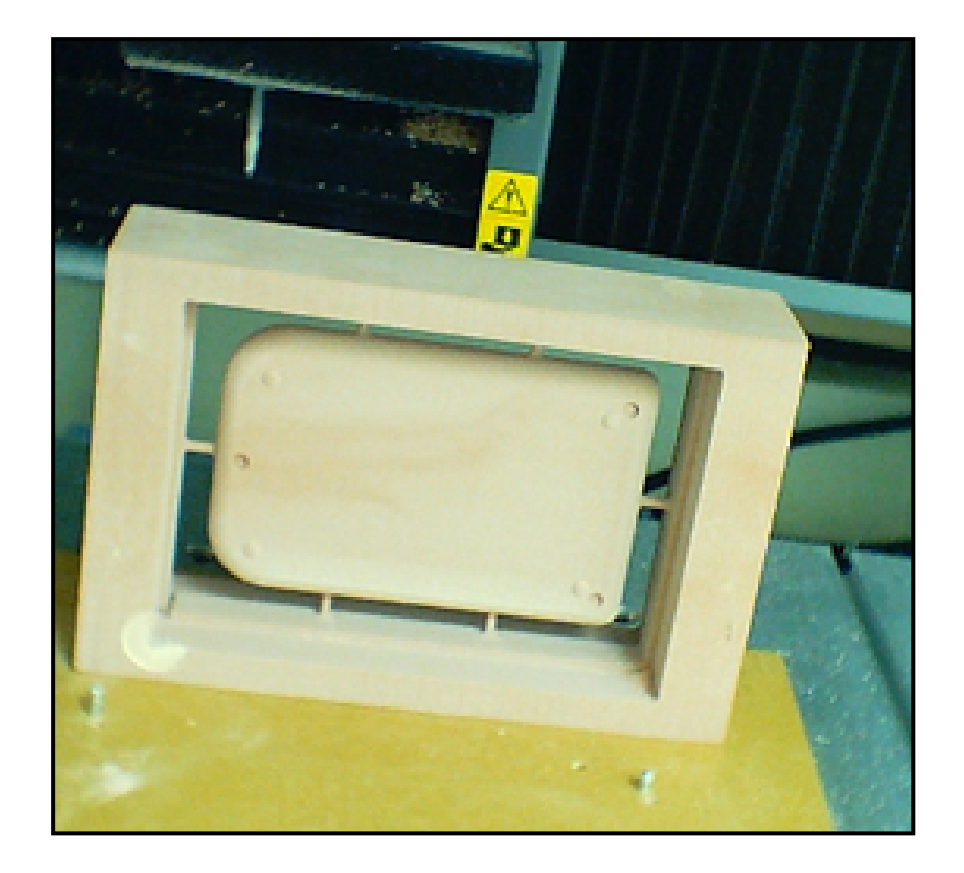

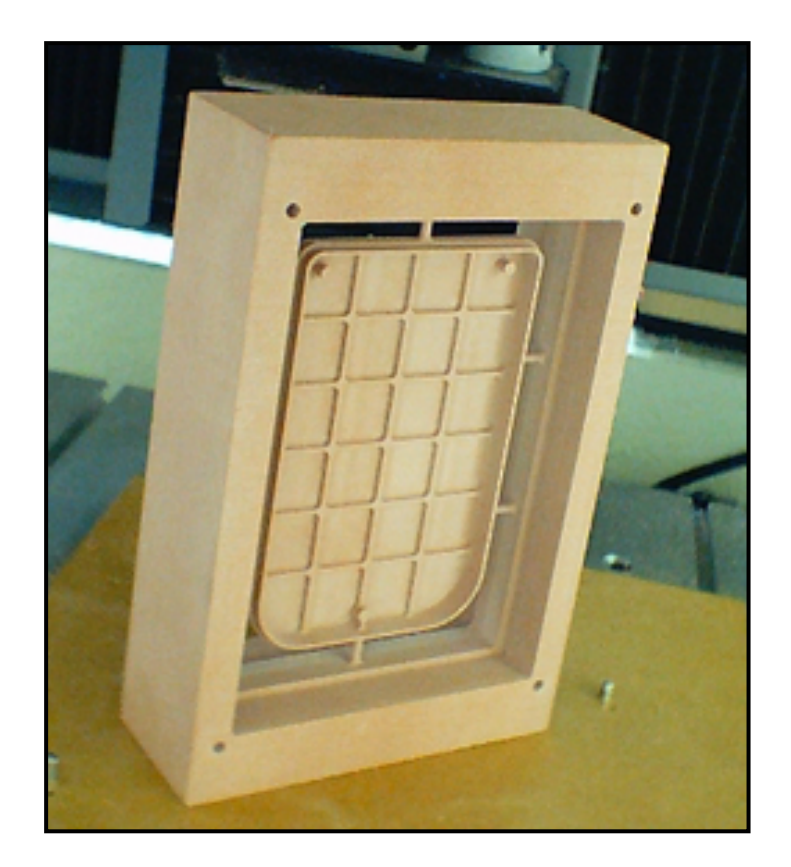

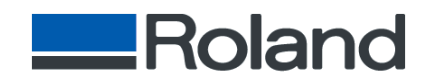

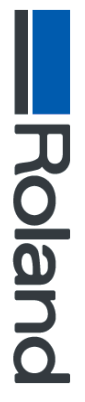